# Dell<sup>™</sup>Dual Video USB 3.0 Docking Station

**Guida Utente** 

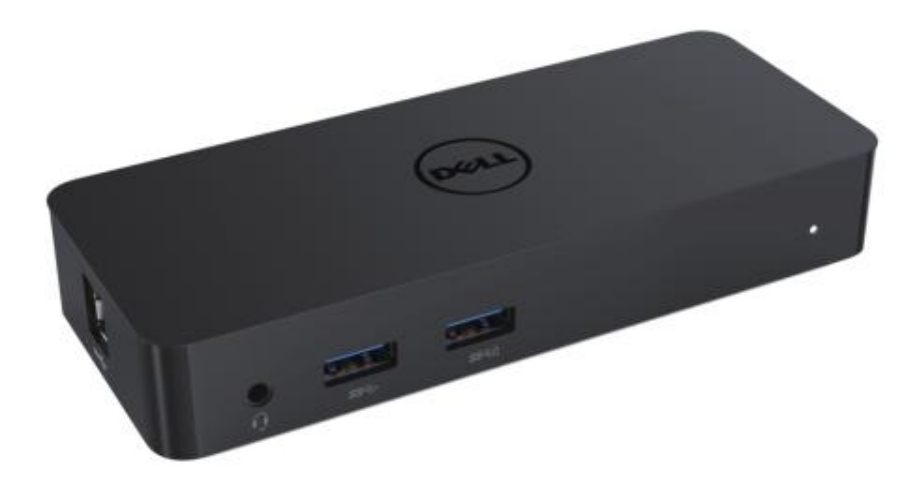

Modello: D1000

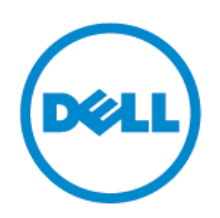

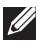

**NOTA:** UNA NOTA indica alcune informazioni importanti che contribuiscono a un utilizzo migliore del vostro computer.

ATTENZIONE: UN PUNTO D'ATTENZIONE indica un potenziale danneggiamento al hardware o perdita di dati in caso non si seguano le istruzioni.

🗥 AVVERTENZA: Un messaggio di AVVERTENZA indica un rischio di danni materiali, lesioni personali o morte.

#### 0 2017 Dell Inc. Tutti i diritti riservati.

Le informazioni contenute in questo documento sono soggette a modifiche senza preavviso. La riproduzione di questi materiali, con qualsiasi strumento, senza l'autorizzazione scritta di Dell Inc. è severamente vietata.

I marchi utilizzati in questo testo: Dell e il logo Dell sono marchi di Dell Inc., Intel (), Centrino(), Core™ e Atom™ sono marchi o marchi registrati di Intel Corporation negli Stati Uniti e in altri paesi; Microsoft®, Windows® e il logo del pulsante start di Windows sono marchi o marchi registrati di Microsoft Corporation negli Stati Uniti e/o in altri paesi; Bluetooth® è un marchio registrato di proprietà di Bluetooth SIG, Inc. ed è stato utilizzato da Dell su licenza; Blu-ray Disc™ è un marchio di proprietà di Blu-ray Disc Association (BDA) e concesso in licenza per l'uso su dischi e lettori; Altri marchi e nomi commerciali possono essere utilizzati in questo documento come riferimento sia ai soggetti che rivendicano i marchi e nomi, sia ai loro prodotti. Dell Inc declina qualsiasi interesse proprietario nei marchi e nomi commerciali diversi dai propri.

2017 - 06Rev. A02

#### Contenuto

- a. Dell Docking Station USB 3.0 (D1000)
- b. Cavo USB 3.0 I/O
- c. Adattatore di alimentazione e cavo di alimentazione

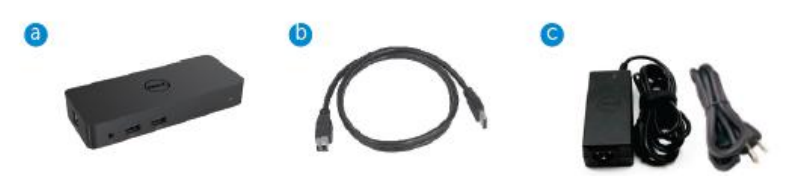

## Specifiche

#### Ingressi

- 1 x USB 3.0 (tipo Standard B)
- 1 x alimentazione DC

#### Uscite

- 2 x USB 3.0
- 1 x USB 3.0 Power Share (  $\mbox{$\overset{1}{\Box}$}$  ) che supporta BC 1.2 e 2.1A carica batteria.
- 1 x VGA
- 1 x HDMI
- 1 x DisplayPort
- Gigabit Ethernet
- Audio Combinato (Cuffie/Mic)

# Massima risoluzione e frequenza di aggiornamento supportate per lo schermo:

| Supporto Dual Display Output |                     |                     |                     |
|------------------------------|---------------------|---------------------|---------------------|
|                              | 2048 x 1152<br>60Hz | 2048 x 1152<br>60Hz |                     |
|                              | 2048 x 1152<br>60Hz | 2048 x 1152<br>60Hz |                     |
|                              | 2048 x 1152<br>60Hz |                     | 2048 x 1152<br>60Hz |
|                              |                     | 2048 x 1152<br>60Hz | 2048 x 1152<br>60Hz |
|                              | 2560 x 1600<br>60Hz |                     |                     |
|                              |                     | 2560X1440<br>50Hz   |                     |
|                              |                     |                     | 2048 x 1152<br>60Hz |

## Panoramica del prodotto

## Vista frontale

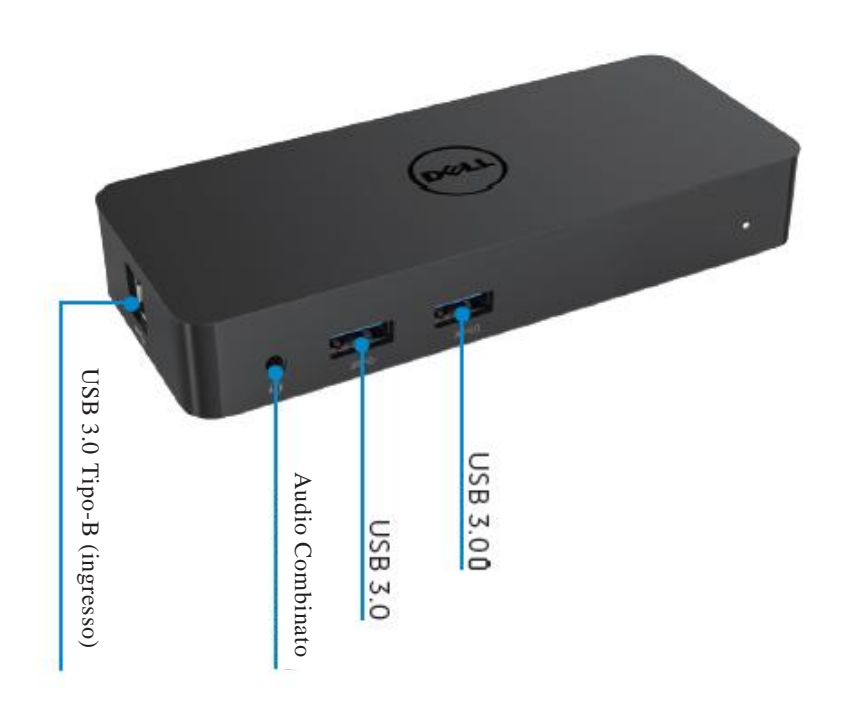

## Vista posteriore

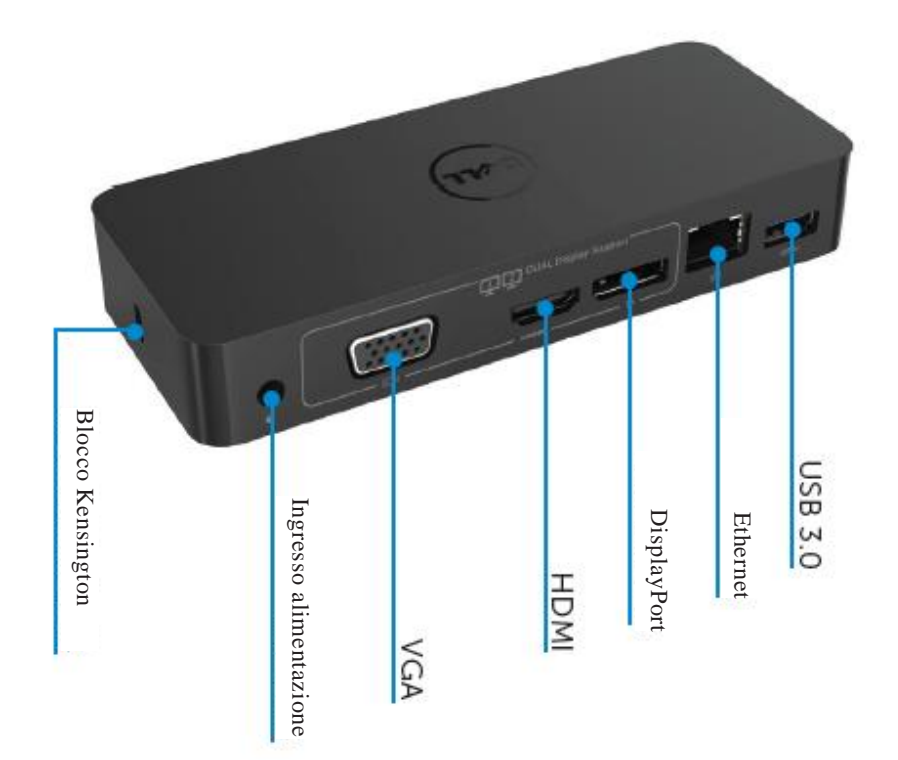

#### Requisiti di sistema consigliati

#### Hardware

Processore: Intel Core i5 o i7 2 + GHz / AMD Llano o superiore Memoria: 4 GB Scheda video: Intel HD 4000, ATI Radeon HD5/6xxx, NVidia GeForce 4xxM o superiore \*

\* Qualsiasi Intel Core 2 Quad, i3, i5, i7 o AMD Phenom, Jaguar soddisferà anche le specifiche del processore.
USB: Almeno una porta USB 3.0 Sistema

#### Operativo

Win 7/Win 8 / Win 8.1/Win 10; 32/64bits Chrome OS R51 avanti

## Adattatore di alimentazione consigliata

| AC/DC      | Tensione in       | 1. Chicony (DPN: 0285K) adattatore HA45NM140: |
|------------|-------------------|-----------------------------------------------|
| Adattatore | ingresso /        | 100 VAC a 240 VAC/50 Hz-60 Hz $\pm$ 3Hz /     |
|            | frequenza /       | 1.3A(Max.).                                   |
|            | corrente          | 2. Lite-On (DPN: KXTTW) adattatore LA45NM140: |
|            |                   | 100 VAC a 240 VAC/50 Hz-60 Hz $\pm$ 3Hz /     |
|            |                   | 1.3A(Max.).                                   |
|            | Tensione di       | Uscita: 19.5VDC/2.31A                         |
|            | uscita / corrente |                                               |

#### Temperatura di funzionamento

Max. temperatura di funzionamento è 40 oC

#### Installazione di Windows 7/8/8.1/10

#### Nota: Installazione senza unità USB in dotazione

- 1. Collegare la Docking Station al vostro computer portatile.
  - Si consiglia di scaricare i driver più recenti dal sito web di supporto

DisplayLink all'indirizzo www.displaylink.com/support

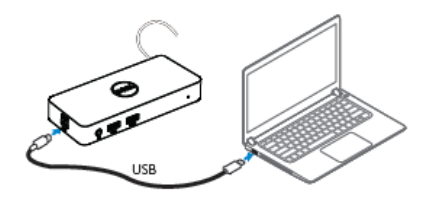

Per gli amministratori di rete / informatici, si prega di visitare questo link per un pacchetto software d'installazione aziendale. (\*È richiesta la registrazione dell'utente) http://www.displaylink.com/corporateinstall/

- 2. Windows avvierà automaticamente l'installazione del Driver DisplayLink.
- 3. Seguire le istruzioni sullo schermo fino a quando l'installazione risulta completa.

| 🛃 Dell USB Graphic Software | х                                                                                                    | 🛃 Dell USB Graphic Software | х                                                         |
|-----------------------------|----------------------------------------------------------------------------------------------------|-----------------------------|-----------------------------------------------------------|
|                             | DisplayLink                                                                                                    |                             | DisplayLink                                               |
| Licence Agreement           |                                                                                                    | Licence Agreement           | Part dates connection                                     |
| System Creck                | IMPORTANT - READ BEFORE COPYING, INSTALLING OR<br>USING.                                                                                 | System Check                | Connect your DisplayLink device to configure the Dell USB |
| Installation                | Do not install or use this software and any associated materials<br>(collectively, the "Software") until you (individual or entity) have | Installation                | Grant Sector in the Car.                                  |
| First Connect               | carefully read the following terms and conditions. By installing<br>or using the Software, you agree to the terms of this Agreement.     | FirstConnect                |                                                           |
| Pinal Setup                 | Software.                                                                                                    | Pinal Setup                 |                                                           |
| D Fish                      | 1. LICENSES:                                                                                                    | O Rish                      |                                                           |
|                             | <ul> <li>If you are an end user, the "SINGLE USER LICENSE"<br/>below shall apply to your</li> </ul>                                      |                             |                                                           |
|                             | Accept Decline                                                                                                    |                             | Skip                                                      |

4. Collegare la docking station e le periferiche al PC.

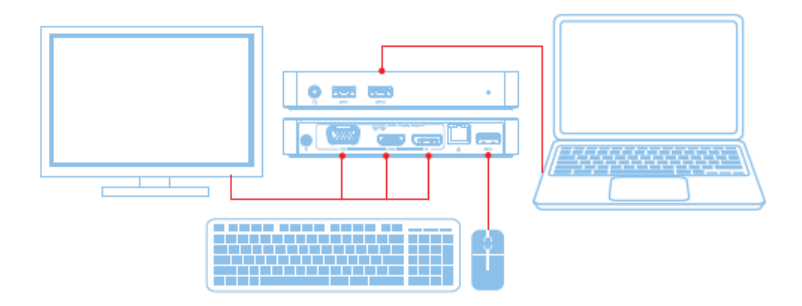

## Caratteristiche

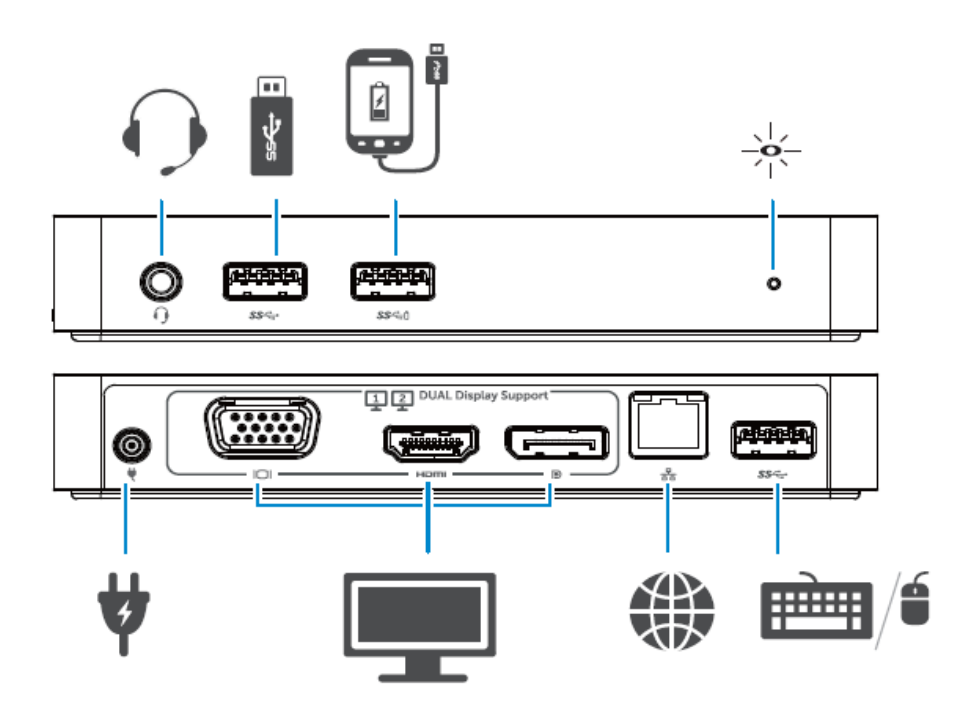

#### Menu DisplayLink Manager

| Opzione di menu                   | Descrizione                                                                                                    |
|-----------------------------------|----------------------------------------------------------------------------------------------------|
| DisplayLink Manager               | Cliccando su questa voce si visualizza la versione del software<br>DisplayLink installato.                                |
| Verifica aggiornamenti            | Verifica aggiornamento per Windows.                                                                                       |
| Dispositivi DisplayLink           | Verifica Dispositivi collegati a DisplayLink.                                                                             |
| Configurazione audio              | Apre la finestra di Windows per la Configurazione Audio.                                                                  |
| Configurazione video              | Apre la finestra di risoluzione dello schermo di Windows.                                                                 |
| Risoluzione dello schermo         | Mostra un elenco delle risoluzioni disponibili.                                                                           |
| Rotazione dello schermo           | Ruota lo schermo in senso orario o antiorario.                                                                            |
| Estendere a                       | Si estende la visualizzazione a destra o a sinistra del display principale.                                               |
| Estendere                         | Si estende il desktop di Windows sullo schermo.                                                                           |
| Impostare come Monitor principale | Imposta questa schermata come display principale.                                                                         |
| Monitor notebook spento           | Spegne lo schermo del notebook e rende lo schermo DisplayLink il display principale.                                      |
| Specchio                          | Copia ciò che è sullo schermo principale e lo riproduce su questo display.                                                |
| Off                               | Spegne il display.                                                                                                    |
| Adatta alla TV                    | Utilizzare questa funzione per regolare le dimensioni delle finestre affinché si adattino allo schermo della televisione. |

#### Per impostare il display in modalità estesa

1. Fare clic sull'icona DisplayLink.

2. Selezionare **Estendere**.

Il dispositivo ora risulta esteso nella stessa direzione in cui si trovava l'ultima volta in cui il display era in questa modalità. Per maggiori comandi, è necessario utilizzare il sottomenu Estendere e selezionare una delle opzioni. Questo pone il dispositivo in modalità estesa verso sinistra/destra/sopra/sotto rispetto al monitor principale (primario).

**-**

#### Per impostare il display in modalità specchio

- 1. Fare clic sull'icona DisplayLink.
- 2. Selezionare Specchio.

La risoluzione, profondità del colore e frequenza di aggiornamento dello schermo primario vengono replicate sul monitor collegato al dispositivo USB DisplayLink Graphics.

#### Adatta alla configurazione della televisione

1.Per configurare e adattare alla televisione, scegliere l'opzione dal DisplayLink GUI.

Viene visualizzata la seguente interfaccia:

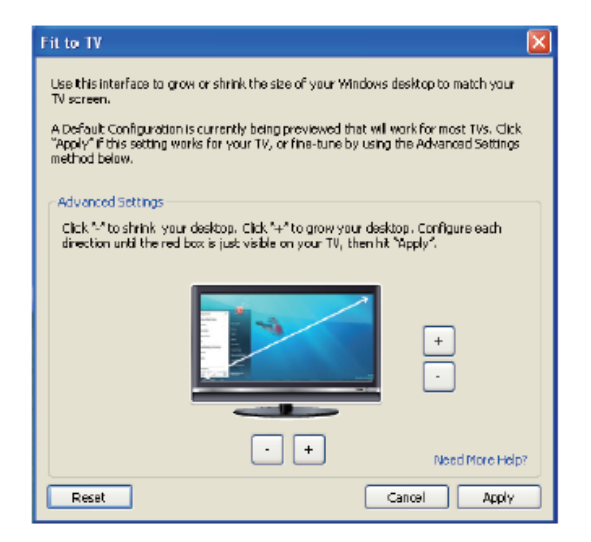

2. Si visualizza anche un bordo rosso sullo schermo DisplayLink.

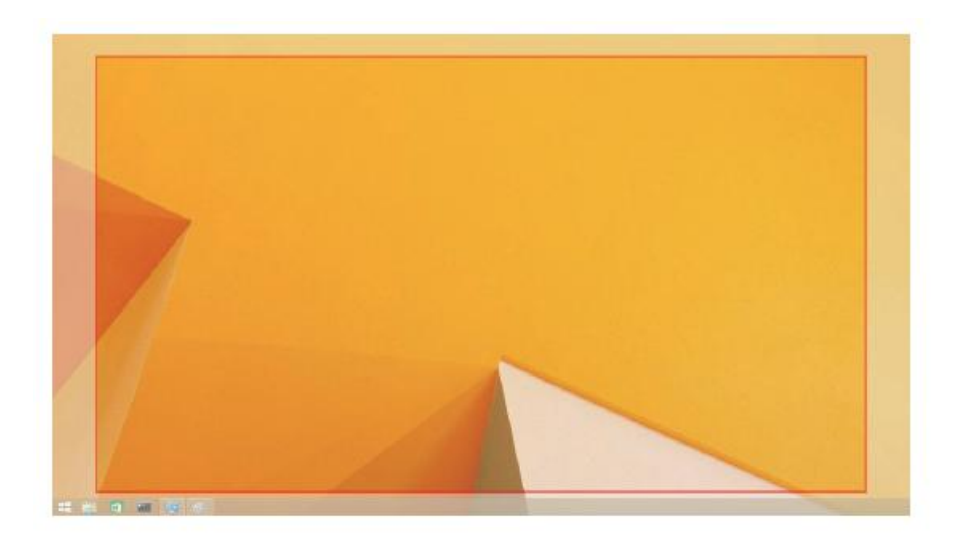

Il bordo rosso indica la dimensione del nuovo desktop di Windows. Utilizzare i comandi "+" e "-" sull'Adatta alla televisione GUI per modificare le dimensioni del bordo rosso fino ad adattarle allo schermo del televisore.

Nota: È possibile ottenere una configurazione più precisa delle dimensioni del bordo tenendo premuto il tasto CTRL e facendo clic su "+" e "-".

3. Una volta che il bordo rosso corrisponde con i bordi dello schermo del televisore, fare clic Applica per ridimensionare il desktop di Windows.

| Risoluzione dei problemi            | Soluzioni suggerite                                                       |
|-------------------------------------|---------------------------------------------------------------------------|
| Non vi è alcun video sul monitor    | Controllare i cavi di connessione video.                                  |
| collegato alla Docking Station.     | Scollegare dall'alimentazione, attendere 10 secondi e quindi ricollegare. |
| Il video sul monitor collegato è    | Controllare i cavi di connessione video.                                  |
| distorto o danneggiato.             | Controllare la risoluzione video tra le voci del Pannello di              |
|                                     | Controllo\Display\Modifica impostazione di visualizzazione.               |
| Il video sul monitor collegato non  | Modificare le impostazioni in uno dei seguenti modi:                      |
| viene visualizzato in modalità      | •Configurare tra le voci del pannello di controllo\Display\               |
| estesa.                             | Modifica impostazione del Display.                                        |
|                                     | • Modificare utilizzando " 🌌 + P".                                        |
| I jack audio non funzionano.        | Verificare le impostazioni in Panello di controllo\Tutte le Voci          |
|                                     | del Pannello di Controllo\Audio per assicurarsi che il                    |
|                                     | dispositivo Audio USB sia disponibile e impostato al valore               |
|                                     | predefinito. Fare clic con il tasto destro per visualizzare tutte le      |
|                                     | opzioni disponibili.                                                      |
| Le porte USB non funzionano         | Scollegare dall'alimentazione, attendere 10 secondi e quindi              |
| sulla docking station.              | ricollegare. Aggiornamento per il driver più recente USB 3.0              |
|                                     | host controller.                                                          |
| I contenuti HDCP non possono        | Il supporto dei contenuti HDCP non è al momento                           |
| essere visualizzati sul monitor     | disponibile.                                                              |
| collegato.                          |                                                                           |
| DisplayLink Driver non può essere   | Recuperare il driver in uno dei seguenti modi:                            |
| installato.                         | • Scaricando il driver più recente dal sito web Displaylink o             |
|                                     | • Collegando Windows Update alla Docking station. (tramite                |
|                                     | Wi-Fi o la porta Ethernet del computer portatile).                        |
| Il computer portatile non riesce ad | Rimuovere tutte le periferiche USB collegate al dock; alcuni              |
| avviarsi quando la Docking Station  | dispositivi non identificati di avvio possono causare blocco              |
| è collegata.                        | fino alla schermata di avvio.                                             |

## Domande e Risposte di Dell Dual Video USB 3.0 Docking Station-D1000

| Risoluzione dei problemi                                                                       | Soluzioni suggerite                                                                                                    |
|------------------------------------------------------------------------------------------------|----------------------------------------------------------------------------------------------------|
| La prima volta che si accede a internet crea un messaggio di errore                            | Scaricare il driver da un computer connesso a Internet e copiare il<br>driver su un'unità USB flash drive ed eseguire il programma<br>d'installazione.                                                                                                    |
| Non vi sono sufficienti risorse di<br>sistema esistono per completare il<br>servizio richiesto | Questo può verificarsi quando si entra in modalità estesa con<br>risorse di sistema insufficienti. Il PC non dispone di memoria<br>sufficiente per avviare un'estensione del display.<br>Chiudere tutte le applicazioni inutilizzate. La situazione potrebbe<br>migliorare anche riavviando il PC.              |
| Driver del display incompatibile                                                               | Questo messaggio viene visualizzato se i driver della scheda<br>grafica primaria installati non sono compatibili con WDDM. Da<br>Windows 7 in poi non sono stati progettati per funzionare senza i<br>driver WDDM.<br>Scaricare e installare i driver di grafica più recenti per la scheda<br>grafica primaria. |
| Il computer portatile non è riuscito a<br>riavviarsi dalla porta Ethernet                      | Verificare le impostazioni tra le voci BIOS per assicurarsi che il<br>computer portatile supporti la funzione di riavvio da porta<br>Ethernet.                                                                                                    |

### Indicazione LED di alimentazione

Modalità di Funzionamento Normale: Luce bianca brillante Standby: Luce bianca Spento: Luce spenta.

## Informazioni sulle normative

Dell Dual Video USB 3.0 Docking Station - D1000 è conforme alle norme FCC/CE e rispetta le normative internazionali di compliance, ingegneria e regolamenti ambientali.

## **Contatti Dell:**

- 1. Visita www.dell.com/support
- 2. Scegli la categoria di assistenza
- 3. Selezionare il servizio appropriato o il collegamento di supporto in base alle proprie esigenze.

O visitare il sito: http://www.displaylink.com/support/.

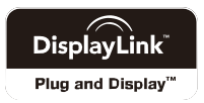